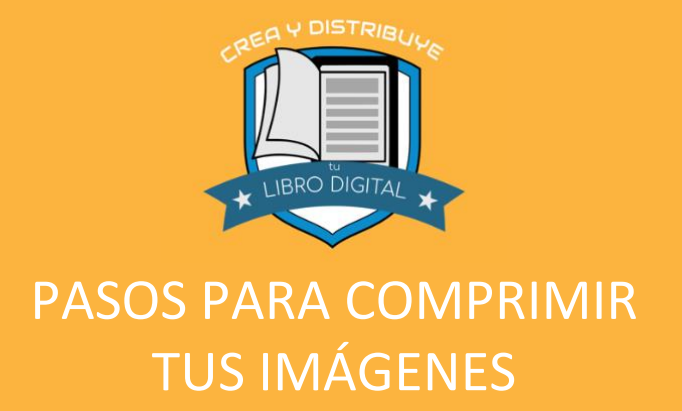

## PASO 1 Ve a la página: https://tinypng.com

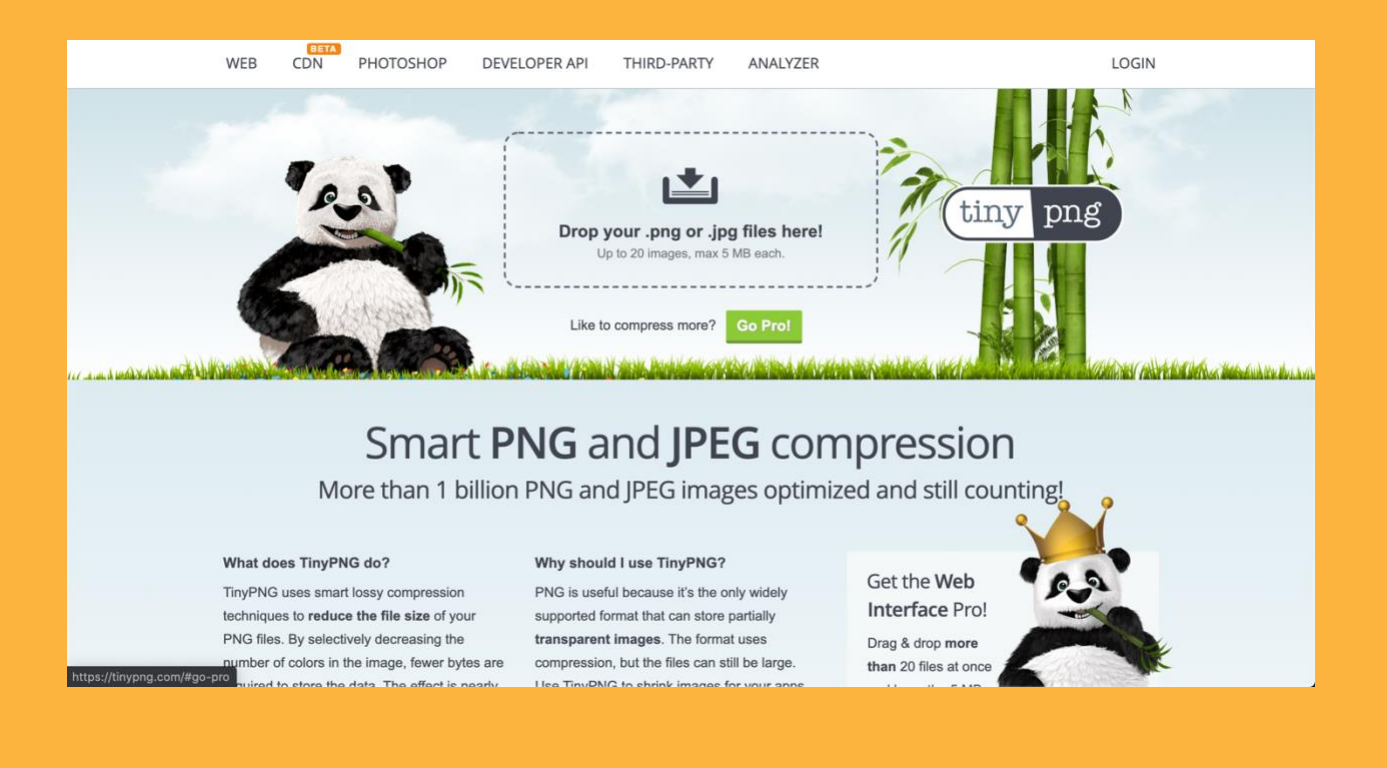

Curso en línea Crea y Distribuye tu Libro Digital

## PASO 2 Sube tu imagen

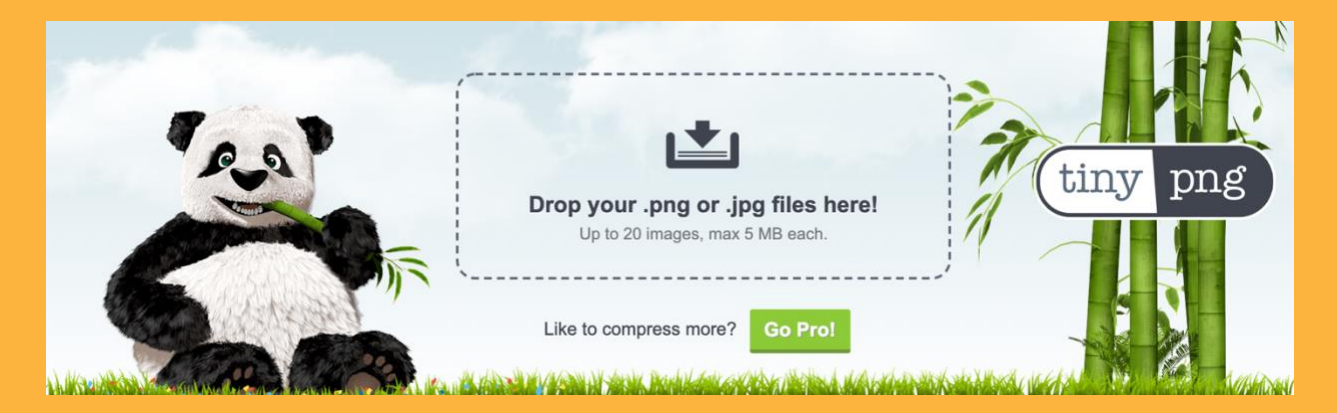

1. Sube tus imágenes arrastrándolas en el recuadro o haciendo clic para elegirlas desde tu computadora.

## Van a comenzar a subirse

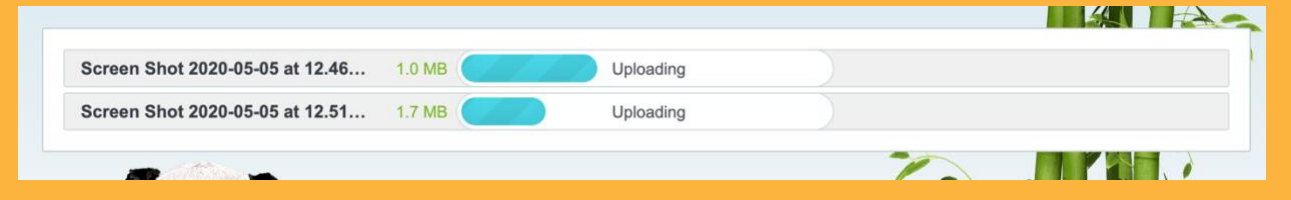

## PASO 3 Descarga tus imágenes

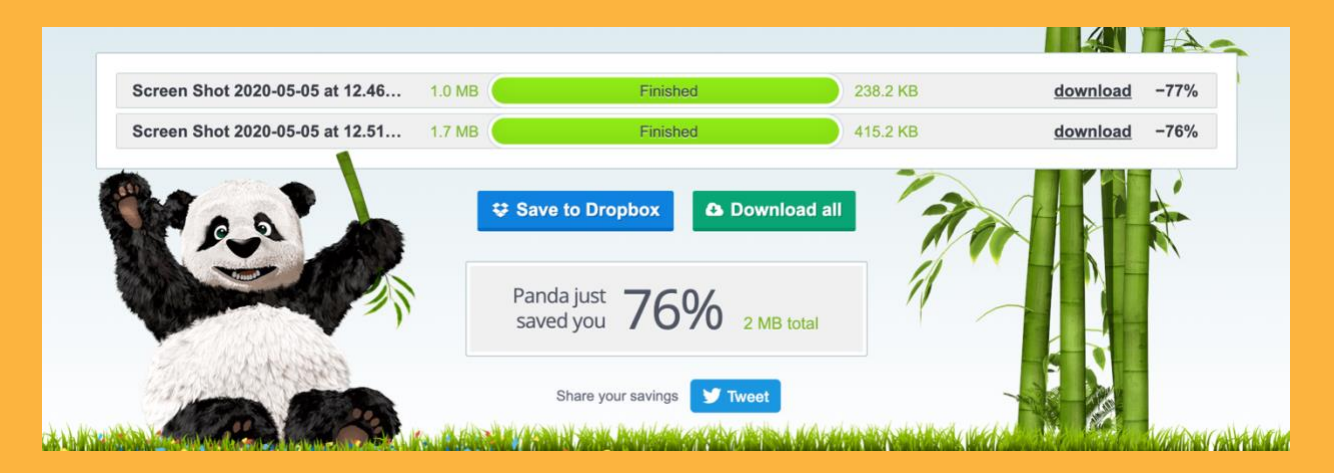

 Puedes descargarlas haciendo clic en "download".
También las puedes descargar desde "Download all" para descargar todo en un archivo comprimido.